## 丽水职业技术学院高等学历继续教育 《学生登记表》学生填写操作指南

一、登录网址

https://degree.qingshuxuetang.com/1szy

二、登录用户名及密码

可使用账号密码进行登录,也可使用绑定的手机号码进行登录。输入完成点击"登录",进入登录界面如图所示。

三、网页端操作说明(电脑)

1. 登录: 点击网页后进入登录模块,选择登录方式后点 击登录。

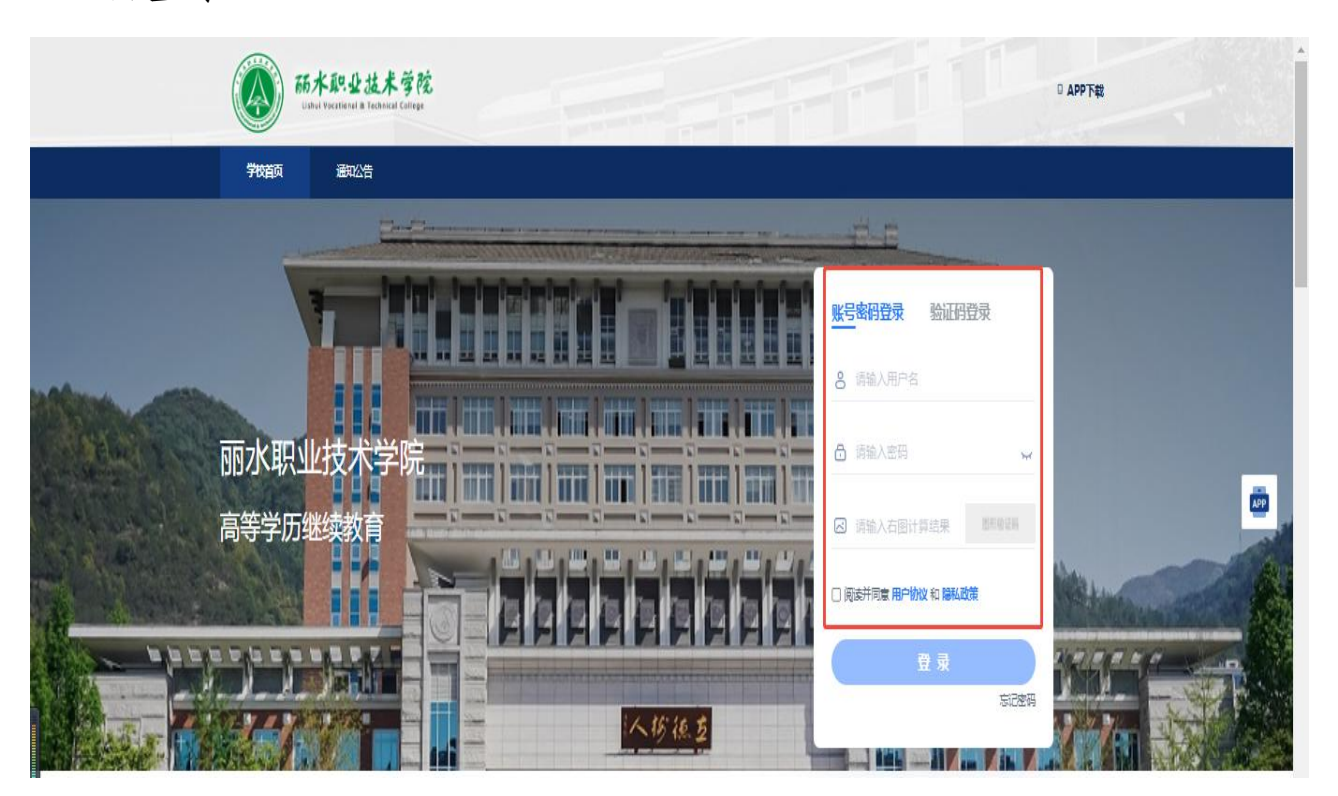

2、位置说明:如图点击首页中的"进入审查"按钮; 或点击右上角"个人信息"--"入学资格审查"模块均可进

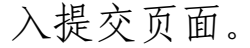

| 首页 課程学习 考试安排・ 判                                                                    | 业学位 论文+ | 点此激活解锁全部内容      | 1 演示学生 · 下载APP                                                    |
|------------------------------------------------------------------------------------|---------|-----------------|-------------------------------------------------------------------|
| <ul> <li>● 入学部情報意為現記开始、快速報報号- 米皮 进入商業</li> <li>● 开始学习 -</li> <li>方式1: 点</li> </ul> | 此进入提交   | 方式2: 点击进入对应位置提交 | 我的青书<br>我的很康<br>我的回答<br><b>个人信息</b><br>来死愿知<br>电子证书<br>我的问递<br>注销 |

## 3. 在线填表:

3.1 点击在线登记,在线填写《 丽水职业技术学院高等 学历继续教育学生登记表》

| <b>动木机业技术</b> 学院<br>Destructive & Fallety Gray | 首页 课程学习 直播 成绩 考试安排, 论文, 毕业学位, 学籍异动 信息变更     | 点此激活解锁全部内容 | ▲杨培文测试 · 下載APP   |
|------------------------------------------------|---------------------------------------------|------------|------------------|
|                                                | 首页 / 个人信息                                   |            |                  |
|                                                | 我的課表 我的选修 我的邀费 我的问答 系统通知 电子证书 我的问卷 个人信息     |            |                  |
|                                                | 个人资料 修改密码 头像设置 入学资格审查 学籍卡在线填写 父母或监护人信息 账号绑定 |            |                  |
|                                                | ● 軍童状态: 未遵交                                 |            |                  |
|                                                | 入学登记表*                                      |            |                  |
|                                                | ◎ ##### 点击在线登记进入填写页面                        |            |                  |
|                                                |                                             | 提交         |                  |
|                                                |                                             |            | <b>(</b> )       |
| ļ                                              |                                             |            | 在<br>线<br>咨<br>询 |
|                                                |                                             |            |                  |

3.2 填写说明:点击空白单元格,在右侧编辑单元格内 输入。

省、市(地区)、县(市区)根据户口信息填写;出生 地;参加工作时间;职务或工种;原有学历:填写时间、学校名称;工作单位;本人简历(按时间顺序从初中开始); 家庭主要成员(父母兄弟姐妹等);以上信息均为必填项,

## 其他位置请勿填写。

|              | 省      |       | 市(地区) | 县      | (市区)学号0        | 01   |   | 灰色单元格不可编<br>单元格1* | -9 <b>4</b> |
|--------------|--------|-------|-------|--------|----------------|------|---|-------------------|-------------|
| 身份证号         |        |       |       | 考生号    |                | -    | 1 | 1                 | 省           |
| 姓名           | ß      | 性别    | Я.,   | 民族     |                |      |   | 1-                |             |
| 出生地          |        | 出生年月  |       | 文化程度   |                |      |   |                   | 一个(1/48)    |
| 参加工作时间       |        | 职务或工种 |       | 政治面貌   |                |      |   |                   |             |
| 原有学历         | 年      | 月,于   |       |        | 学校毕业<br>( 肄业 ) |      |   |                   |             |
| 工作单位         |        |       |       | 联系电话   |                |      |   |                   |             |
| 个人详细通信<br>地址 |        |       |       | 邮政编码   |                |      |   |                   |             |
| 学习形式         | 学习专业 测 |       |       | 试专用    | 手机号码           |      |   |                   |             |
|              | 自何年    | 何月起   | 至何    | 年何月至   | 在何地和单位或学习或工作   |      |   |                   |             |
|              |        |       |       |        |                |      |   |                   |             |
|              |        |       |       |        |                |      |   |                   |             |
| 本人简历         |        |       |       |        |                |      |   |                   |             |
|              |        |       |       |        |                |      |   |                   |             |
|              |        |       |       |        |                |      |   |                   |             |
|              |        |       |       |        |                |      |   |                   |             |
|              | 姓名     | 与本人关系 | 现在何单  | 位工作或学习 | 1              | 电话号码 |   |                   |             |
|              |        |       |       |        |                |      |   |                   |             |
| 家庭成员         |        |       |       |        |                |      |   |                   |             |
|              |        |       |       |        |                |      |   |                   |             |
|              |        |       |       |        | -              |      |   |                   |             |
|              |        |       |       |        |                |      |   |                   |             |

全部信息填写完成后点击确定,回到原界面后一定要点 击提交。

| 首页 / 个人信             | 息     |      |        |         |        |       |      |    |
|----------------------|-------|------|--------|---------|--------|-------|------|----|
| 我的课表                 | 我的选修  | 我的缴费 | 我的问答   | 系统通知    | 电子证书   | 我的问卷  | 个人信息 | )  |
| 个人资料                 | 修改密码  | 头像设置 | 入学资格审查 | 学籍卡在线填写 | 父母或监护人 | 人信息 账 | 号绑定  |    |
| 9 审查状态               | : 未提交 |      |        |         |        |       |      |    |
| 入学登记表 <mark>*</mark> |       |      |        |         |        |       |      | ~  |
| ☑ 在线登词               | 8     |      |        |         |        |       |      |    |
|                      |       |      |        |         |        |       |      | 提交 |
|                      |       |      |        |         |        |       |      |    |